# RV34x Series 라우터에서 PXE를 통해 네트워크 부팅 구성

### 목표

이 문서에서는 Cisco RV34x Series 라우터의 PXE(Pre-Boot EXecution Environment) 또는 "Pix"(Pix Pre-Boot Environment) 옵션을 통해 네트워크 부팅 기능을 구성하는 데 필요한 단계 를 정의합니다.

이 단계를 설명하기 전에 사용 사례를 검토하여 이 기능이 적합한지 알아보겠습니다.

# 요구 사항

IP 주소 지정 서버/서비스 호스팅:

- 부트 파일
- 부팅 파일에 정의된 디바이스 이미지

아래 나열된 디바이스의 펌웨어 1.03.16 이상(<u>다운로드 페이지 링크</u>)

- RV340
- RV340W
- RV345
- RV345P

아래 나열된 디바이스의 펌웨어 1.0.01.01 이상

- RV160(<u>다운로드 페이지 링크</u>)
- RV260(<u>다운로드 페이지 링크</u>)

### 소개

네트워크 부팅 또는 네트워크 부팅은 로컬 드라이브가 아닌 네트워크 위치에서 컴퓨터를 부팅 하는 프로세스입니다.일반적으로 부트 파일은 OS 및 컨피그레이션의 캡슐화된 이미지 또는 스냅샷입니다."zip file"은 유사한 컨테이너 유형입니다.변수 데이터 페이로드를 포함하는 특정 파일 형식입니다.이 경우 부트 파일의 페이로드는 OS 및 컨피그레이션이므로 부팅 시 디바이 스가 POST(Power On Self-Test)를 통과하기 위해 필요한 모든 것을 포함합니다. 이론적으로, 파일 형식에는 TFTP를 통해 다운로드하고 네트워크 카드의 PXE 스택에서 처리/실행할 수 있 는 모든 것이 포함될 수 있습니다.아래는 PXE의 실제 부팅 프로세스를 보여 주는 다이어그램 입니다.

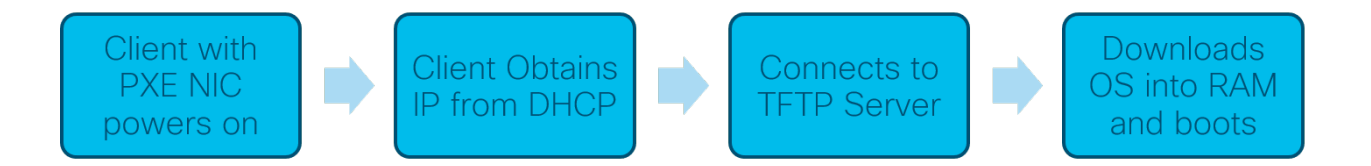

펌웨어 버전 1.03.16부터 이제 Next Server(*다음 서버*) 필드와 **파일** 필드라는 DHCP(Dynamic Host Configuration Protocol) 헤더의 서버 IP 주소(*siaddr)* 필드를 사용할 수 있습니다.이 필드 는 부트 파일 또는 이미지입니다.자세한 내용은 *RFC 2131*(<u>RFC 보기 링크</u>)을 참조하십시오.

그렇다면 왜 네트워크 부팅을 사용하시겠습니까?여러 워크스테이션에서 네트워크를 부팅할 때 디스크 이미징 솔루션의 프로세스를 간소화할 수 있습니다.

이 기능에 대한 추가 활용 사례는 다음과 같습니다.

자동 키오스크 또는 터미널 업데이트 유지(예: 영화 티켓 디스펜서)

네트워크를 통한 여러 워크스테이션 프로비저닝

현재 네트워크 부팅을 활용하는 엔터프라이즈 네트워크에 연결된 SMB Cisco 디바이스

#### DHCP 옵션 66이 있을 때 네트워크 부팅을 사용하는 이유는 무엇입니까?

Option 66과 마찬가지로 Net boot에서는 엔드포인트에 원격 이미지를 제공할 수 있습니다.동 일한 VLAN(Virtual Local Area Network)에 있는 동일한 디바이스에 다른 이미지를 제공해야 하는 경우 Net Boot 및 DHCP Option 66을 모두 사용하여 이를 수행할 수 있습니다. 이러한 점 에서 기능은 무료입니다.

또한 DHCP 서버를 네트워크 부팅 위치로 사용하는 것은 DHCP가 의도한 바가 아니며, 이로 인해 네트워크에 복잡성이 가중됩니다.특히 여러 하드웨어 플랫폼으로 네트워크 부팅을 수행 할 때 더욱 그렇습니다.

**참고:**모든 PXE 클라이언트가 DHCP 옵션 150을 Cisco 독점적 옵션으로 올바르게 해석하는 것은 아닙니다.가능한 경우 옵션 66을 사용해야 합니다.

### 네트워크 부팅 구성 단계

1단계. 디바이스에 로그인한 후 메뉴 사이드바에서 LAN > VLAN Settings 항목을 클릭합니다.

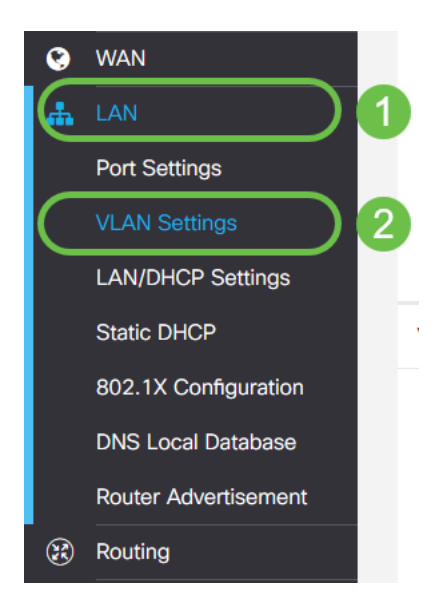

**참고:**메뉴 사이드바가 없습니까?메뉴 사이드바는 축소된 상태일 수 있습니다.왼쪽 상단 모서 리의 버튼을 클릭해 보십시오.아래 예:

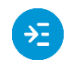

2단계. *VLAN Table(VLAN 테이블)*에서 PXE 부팅으로 연결하려는 VLAN 왼쪽에 있는 **확인란** 을 클릭한 다음 Edit(수정) 버튼을 클릭합니다.여기서는 기본 VLAN **1**을 선택했습니다.

| iliniin<br>cisco          | RV340-R                                                                                                | V340                                                                                                    |                                                                                                    |
|---------------------------|----------------------------------------------------------------------------------------------------|----------------------------------------------------------------------------------------------------|----------------------------------------------------------------------------------------------------|
| LAN Settir                | ngs                                                                                                    |                                                                                                    |                                                                                                    |
| VLAN Table                |                                                                                                    |                                                                                                    |                                                                                                    |
| + 🕝 💼<br>2<br>□ VLAN ID 🗢 | Name                                                                                                   | Inter-<br>VLAN<br>Routing                                                                                                    | Device<br>Management                                                                                                    |
| 1                         | VLAN1                                                                                                  | <b>V</b>                                                                                                    | <b>∀ 0</b>                                                                                                    |
| 99                        | VLAN99                                                                                                 | <b>S</b>                                                                                                    | <b>⊘ 0</b>                                                                                                    |
|                           | <ul> <li>Clarketting</li> <li>VLAN Table</li> <li>VLAN Table</li> <li>VLAN ID ÷</li> <li>99</li> </ul> | Image: Second RV340-R   Image: Second RV340-R   Image: Second RV340 | Image: Settings     VLAN Table     Image: Setting setting set |

3단계. Network Booting *to Enable(네트워크 부팅*을 활성화하기 위해) 옆의 **확인란**을 클릭합 니다.그런 다음 Next Server IP 주소와 Boot File 이름을 입력합니다. 부팅 파일: 상대 또는 절대 파일 경로가 수락되었습니다.호환 가능한 부팅 파일 형식은 다음과 같습니다.

- \*.CMD 및 \*.EFI OS용 Windows 배포 서비스 설치
- \*.BIN Citrix vDisk 부팅
- \*.KPXE FOG 디스크 이미징
- ▷ \*.XML 원격 하이퍼바이저 부팅. 일반적으로 특정 펌웨어/BIOS 옵션이 필요하며 주로 전 용 장치에 포함되어 있습니다.

참고:.Com 파일도 스크린샷에 표시된 것처럼 허용되지만 일반적이지 않을 수 있습니다.

| E        | cisco     | RV340-RV | 340             |                      |                    |                      |      |
|----------|-----------|----------|-----------------|----------------------|--------------------|----------------------|------|
| VLA      | N Settin  | gs       |                 |                      |                    |                      |      |
|          |           |          |                 |                      |                    |                      |      |
| VLAN     | N Table   |          |                 |                      |                    |                      |      |
| +        | <b>i</b>  |          |                 |                      |                    |                      |      |
|          |           |          | Inter-          |                      |                    |                      |      |
|          | VLAN ID 🖨 | Name     | VLAN<br>Routing | Device<br>Management | IPv4 Address/Mask  |                      |      |
| <b>S</b> | 1         | VLAN1    | ☑               | <b>♂ 6</b>           | IPv4 Address:      | 192.168.1.1          | / 24 |
|          |           |          |                 |                      | Subnet Mask:       | 255.255.255.0        |      |
|          |           |          |                 |                      | DHCP Type:         | O Disabled           |      |
|          |           |          |                 |                      |                    | • Server             |      |
|          |           |          |                 |                      |                    | O Relay              |      |
|          |           |          |                 |                      | Lease Time: 💡      | 1440                 | mir  |
|          |           |          |                 |                      | Range Start:       | 192.168.1.100        |      |
|          |           |          |                 |                      | Range End:         | 192.168.1.149        |      |
|          |           |          |                 |                      | DNS Server:        | Use DNS Proxy        |      |
|          |           |          |                 | 0                    | WINS Server:       |                      |      |
|          |           |          |                 |                      | Network Booting: 💡 | Enable               |      |
|          |           |          |                 | 2                    | Next Server: 😮     | 192.168.1.30         |      |
|          |           |          |                 | 3                    | Boot File:         | boot\x86\vrdsnbp.com | ノ    |
|          |           |          |                 |                      | DHCP Options       |                      |      |

4단계. **적용** 버튼을 클릭합니다.

|            | RV340-R | V340                      |                      |                    |                            |                       |                            | 🖹 cisco (admin) | English 🔹 😯 🚺 🕩 |
|------------|---------|---------------------------|----------------------|--------------------|----------------------------|-----------------------|----------------------------|-----------------|-----------------|
| LAN Sett   | ings    |                           |                      |                    |                            |                       |                            |                 | Apply Cancel    |
| VLAN Table |         |                           |                      |                    |                            |                       |                            |                 | ^               |
| + 🗷 🖻      |         |                           |                      |                    |                            |                       |                            |                 |                 |
| VLAN ID    | Name    | Inter-<br>VLAN<br>Routing | Device<br>Management | IPv4 Address/Mask  |                            | IPv6 Address/Prefix I | length                     |                 |                 |
| <b>⊠</b> 1 | VLAN1   | ß                         | <b>⊠ 0</b>           | IPv4 Address:      | 192.168.1.1                | / 24 Prefix:          | • fec0:1::                 |                 |                 |
|            |         |                           |                      | Subnet Mask:       | 255.255.255.0              |                       | O Prefix from DHCP-PD ▼    |                 |                 |
|            |         |                           |                      | DHCP Type:         | O Disabled                 | Prefix Length:        | 64                         |                 |                 |
|            |         |                           |                      |                    | <ul> <li>Server</li> </ul> | Preview:              | [fec0:1:0:0:0:0:1]         |                 |                 |
|            |         |                           |                      |                    | O Relay                    | Interface Identifier: | O EUI-64                   |                 |                 |
|            |         |                           |                      | Lease Time: 💡      | 1440                       | min                   | <b>⊙</b> 1                 |                 |                 |
|            |         |                           |                      | Range Start:       | 192.168.1.100              | DHCP Type:            | O Disabled                 |                 |                 |
|            |         |                           |                      | Range End:         | 192.168.1.149              |                       | <ul> <li>Server</li> </ul> |                 |                 |
|            |         |                           |                      | DNS Server:        | Use DNS Proxy              | Lease Time: 👔         | 1440                       |                 |                 |
|            |         |                           |                      | WINS Server:       |                            | Range Start: 😮        | fec0:1:: + 1               |                 |                 |
|            |         |                           |                      | Network Booting: 💡 | Enable                     | Range End: 📀          | fec0:1:: + fe              |                 |                 |
|            |         |                           |                      | Next Server: 🔞     | 192.168.1.30               | DNS Server:           | Use DNS Proxy              |                 |                 |
|            |         |                           |                      | Boot File:         | boot\x86\vrdsnbp.com       |                       |                            |                 |                 |
|            |         |                           |                      | DHCP Options       |                            |                       |                            |                 |                 |

**참고:**부팅 간에 이 구성을 저장하려면 화면 상단에서 깜박이는 저장 아이콘을 클릭해야 합니 다.

# Wireshark를 통한 구성 확인

아래 스크린샷은 Wireshark의 DHCP 오퍼에서 Next Server 및 Boot 파일 필드를 찾을 위치를 보여줍니다.

|                                         | PXE PacketCaptu                                                                                                    | ire.pcapng                       |                         |           |                                                                  | _              |                 | ×       |  |  |  |
|-----------------------------------------|----------------------------------------------------------------------------------------------------|----------------------------------|-------------------------|-----------|------------------------------------------------------------------|----------------|-----------------|---------|--|--|--|
| File                                    | Edit View Go                                                                                                    | Capture Analyze S                | tatistics Telephony Wir | eless Too | ls Help                                                          |                |                 |         |  |  |  |
| 1                                       | I 🖉 🖲 📙 🛅                                                                                                    | 🗙 🖸 । ९. 👄 🖷                     | Ŧ 🔬 🚍 📃 🔍 G             | Q II      |                                                                  |                |                 |         |  |  |  |
|                                         | Apply a display filter <c< td=""><td>brl-/&gt;</td><td></td><td></td><td></td><td></td><td>Expressio</td><td>n   +</td></c<>                                                                                                    | brl-/>                           |                         |           |                                                                  |                | Expressio       | n   +   |  |  |  |
| No.                                     | Time                                                                                                    | Source                           | Destination             | Protocol  | Length Info                                                      |                |                 | •       |  |  |  |
|                                         | 1 0.000000                                                                                                    | 192.168.1.146                    | 171.70.192.11           | ESP       | 142 ESP (SPI=0x1f017198)                                         |                |                 |         |  |  |  |
|                                         | 2 1.460489                                                                                                    | 0.0.0.0                          | 255.255.255.255         | DHCP      | 590 DHCP Discover - Transaction                                  | ID 0x5e471d04  | 1               |         |  |  |  |
| - 6                                     | 3 1.462061                                                                                                    | 192.168.1.1                      | 255.255.255.255         | DHCP      | 342 DHCP Offer - Transaction                                     | ID 0x5e471d04  |                 |         |  |  |  |
|                                         | 4 1.477532                                                                                                    | 192.168.1.30                     | 255.255.255.255         | DHCP      | 322 DHCP Otter - Transaction                                     | ID 0x5e471d04  |                 |         |  |  |  |
|                                         | 5 2.517183                                                                                                    | 192.168.1.155                    | 52.242.211.89           | TLSV1     | 126 Application Data                                             |                |                 |         |  |  |  |
|                                         | 6 2.582088                                                                                                    | 52.242.211.89                    | 192.168.1.155           | TLSV1     | 178 Application Data                                             |                |                 |         |  |  |  |
|                                         | 7 2.622486                                                                                                    | 192.168.1.155                    | 52.242.211.89           | TCP       | 54 55375 → 443 [ACK] Seq=73 Ack                                  | =125 Win=258   | Len=0           |         |  |  |  |
|                                         | 8 3.605412                                                                                                    | 13.59.223.155                    | 192.168.1.101           | TLSV1     | 85 Application Data                                              |                |                 |         |  |  |  |
|                                         | 9 3.605977                                                                                                    | 192.168.1.101                    | 13.59.223.155           | TLSV1     | 89 Application Data                                              |                |                 |         |  |  |  |
|                                         | 10 3.666082                                                                                                    | 13.59.223.155                    | 192.168.1.101           | TCP       | 60 443 → 54693 [ACK] Seq=32 Ack                                  | :=36 Win=18 Le | en=0            |         |  |  |  |
|                                         | 11 3.834826                                                                                                    | Cisco_44:5a:0a                   | WistronI_4b:03:36       | ARP       | 60 Who has 192.168.1.101? Tell                                   | 192.168.1.1    |                 |         |  |  |  |
|                                         | 12 3.835073                                                                                                    | WistronI_4b:03:36                | Cisco_44:5a:0a          | ARP       | 60 192.168.1.101 is at 48:2a:e3                                  | :4b:03:36      |                 |         |  |  |  |
|                                         | 13 5.455768                                                                                                    | 0.0.0.0                          | 255.255.255.255         | DHCP      | 590 DHCP Request - Transaction                                   | ID 0x5e471d04  | 1               |         |  |  |  |
|                                         | 14 5.457980                                                                                                    | 192.168.1.1                      | 255.255.255.255         | DHCP      | 342 DHCP ACK - Transaction                                       | ID 0x5e471d04  | 1               |         |  |  |  |
|                                         | 15 5.458752                                                                                                    | Microso+_47:1d:04                | Broadcast               | ARP       | 60 Who has 192.168.1.30? Tell 1                                  | 92.168.1.194   |                 |         |  |  |  |
|                                         | 16 5.460433                                                                                                    | IntelCor_67:4d:5a                | Microso+_47:1d:04       | ARP       | 60 192.168.1.30 is at 84:+d:d1:                                  | 67:4d:5a       |                 |         |  |  |  |
|                                         | 1/ 5.461188                                                                                                    | 192.168.1.194                    | 192.168.1.30            | DHCP      | 590 proxyDHCP Request - Transac                                  | tion ID 0x5e4  | 1/1004          |         |  |  |  |
|                                         | 18 5.469974                                                                                                    | 192.168.1.30                     | 192.168.1.194           | DHCP      | 387 proxydHCP ACK - Transac                                      | tion ID 0x5e4  | 1/1004          |         |  |  |  |
|                                         | 19 5.4/08/3                                                                                                    | 192.168.1.101                    | 192.168.1.50            | TCMP      | 76 Destination unreachable (Por                                  | t unreachable  | =)<br>Toosa [an |         |  |  |  |
|                                         | 20 5.496500                                                                                                    | 192.106.1.194                    | 192.108.1.50            | TETO      | 76 Read Request, File: DOC(X66<br>58 Option Acknowledgement tria | (washop.com,   | Transfer        |         |  |  |  |
|                                         | 21 5.500509                                                                                                    | 192.100.1.30                     | 192.100.1.194           | TETD      | 50 Option Acknowledgement, 1312                                  | d Mossage: 1   | TETR Abor       |         |  |  |  |
|                                         | 22 5.501090                                                                                                    | 192.168.1.194                    | 192.168.1.38            | TETP      | 83 Read Request. File: boot\v86                                  | Wdsnbn.com     | Transfer        | ۱ ۱     |  |  |  |
|                                         | 24 5.513649                                                                                                    | 192.168.1.39                     | 192.168.1.194           | TETP      | 60 Option Acknowledgement, blks                                  | ize=1456       | manarer         |         |  |  |  |
|                                         | 25 5.514710                                                                                                    | 192.168.1.194                    | 192.168.1.30            | TETP      | 60 Acknowledgement, Block: 0                                     | 120-2450       |                 | ×       |  |  |  |
| <                                       |                                                                                                    |                                  |                         |           |                                                                  |                | >               |         |  |  |  |
| V D                                     | ynamic Host Confi                                                                                                    | guration Protocol (Of            | fer)                    |           |                                                                  |                |                 | ^       |  |  |  |
|                                         | Message type: B                                                                                                    | oot Reply (2)                    |                         |           |                                                                  |                |                 |         |  |  |  |
|                                         | Hardware type:                                                                                                    | Ethernet (0x01)                  |                         |           |                                                                  |                |                 |         |  |  |  |
|                                         | Hardware addres                                                                                                    | s length: 6                      |                         |           |                                                                  |                |                 |         |  |  |  |
|                                         | Hops: 0                                                                                                    |                                  |                         |           |                                                                  |                |                 |         |  |  |  |
|                                         | Transaction ID:                                                                                                    | 0x5e471d04                       |                         |           |                                                                  |                |                 |         |  |  |  |
|                                         | Seconds elapsed                                                                                                    | : 4                              |                         |           |                                                                  |                |                 |         |  |  |  |
| >                                       | > Bootp flags: 0x8000, Broadcast flag (Broadcast)                                                                                                    |                                  |                         |           |                                                                  |                |                 |         |  |  |  |
|                                         | Client IP address: 0.0.0.0                                                                                                    |                                  |                         |           |                                                                  |                |                 |         |  |  |  |
| Your (client) IP address: 192.168.1.194 |                                                                                                    |                                  |                         |           |                                                                  |                |                 |         |  |  |  |
| 1                                       | Next server IP address: 192.168.1.30                                                                                                    |                                  |                         |           |                                                                  |                |                 |         |  |  |  |
|                                         | Relay agent IP address: 0.0.0.0                                                                                                    |                                  |                         |           |                                                                  |                |                 |         |  |  |  |
|                                         | Client MAC address: Microsof_47:1d:04 (00:15:50:47:1d:04)                                                                                                    |                                  |                         |           |                                                                  |                |                 |         |  |  |  |
|                                         | Lizen naroware address padding: 000000000000000000                                                                                                    |                                  |                         |           |                                                                  |                |                 |         |  |  |  |
|                                         | Server nost name not given                                                                                                    |                                  |                         |           |                                                                  |                |                 |         |  |  |  |
|                                         | Douc Tile name: Duck (Xoo (WuShDp.COM                                                                                                    |                                  |                         |           |                                                                  |                |                 |         |  |  |  |
| 5                                       | The second second secon |                                  |                         |           |                                                                  |                |                 |         |  |  |  |
| 5                                       | > Option: (54) DRF Server Identifier (192.168.1.1)                                                                                                    |                                  |                         |           |                                                                  |                |                 |         |  |  |  |
| 5                                       | > Option: (51) TP Address Lease Time                                                                                                    |                                  |                         |           |                                                                  |                |                 |         |  |  |  |
| 5                                       | > Option: (58) Renewal Time Value                                                                                                    |                                  |                         |           |                                                                  |                |                 |         |  |  |  |
| 5                                       | > Option: (59) Rebinding Time Value                                                                                                    |                                  |                         |           |                                                                  |                |                 |         |  |  |  |
|                                         |                                                                                                    |                                  |                         |           |                                                                  |                |                 |         |  |  |  |
|                                         | Next server IP ad                                                                                                    | ldress (dhcp.ip.server), 4 bytes |                         |           | Packets: 45 · Displayed: 45                                      | (100.0%)       | Profile: I      | Default |  |  |  |
|                                         |                                                                                                    |                                  |                         |           |                                                                  |                | 11              |         |  |  |  |

#### PXE 문제 해결

클라이언트가 PXE 서버에서 *DHCP 프록시 요청 승인*을 받은 후 오류가 발생하면 해당 문제 를 직접 지원할 수 없습니다.이 시점부터 PXE 서버 및 기본 IP 연결 또는 PXE 클라이언트 자 체를 테스트합니다.PXE 서버가 동일한 VLAN에 있는 경우 PXE 클라이언트는 PXE 서버에 대 한 ARP(Address Resolution Protocol) 요청을 수행합니다.그렇지 않으면 VLAN 외부에 있는 PXE 서버가 기본 게이트웨이로 전달됩니다.

해당 항목을 확인했지만 여전히 문제가 발생하는 경우 Cisco 커뮤니티에서 연락할 수 있습니 다.<u>Small Business Router 커뮤니티를 방문하려면 여기를 클릭하십시오</u>.

# 결론

이제 RV34x 시리즈 라우터를 사용하는 PXE를 통해 네트워크 위치에서 지정된 VLAN의 워크 스테이션을 부팅하도록 설정합니다.